## Outlook2016

Outlook2016 を起動します。

「Outlook へようこそ」、「Outlook 2016 へようこそ」などの画面が表示されます。 表示される画面の内容によって、手順が異なります。

アラートインターネットのメールアドレスは手動セットアップで設定を行います。

1. メールアドレスの入力欄が表示されている場合(「Outlook へようこそ」と表示)

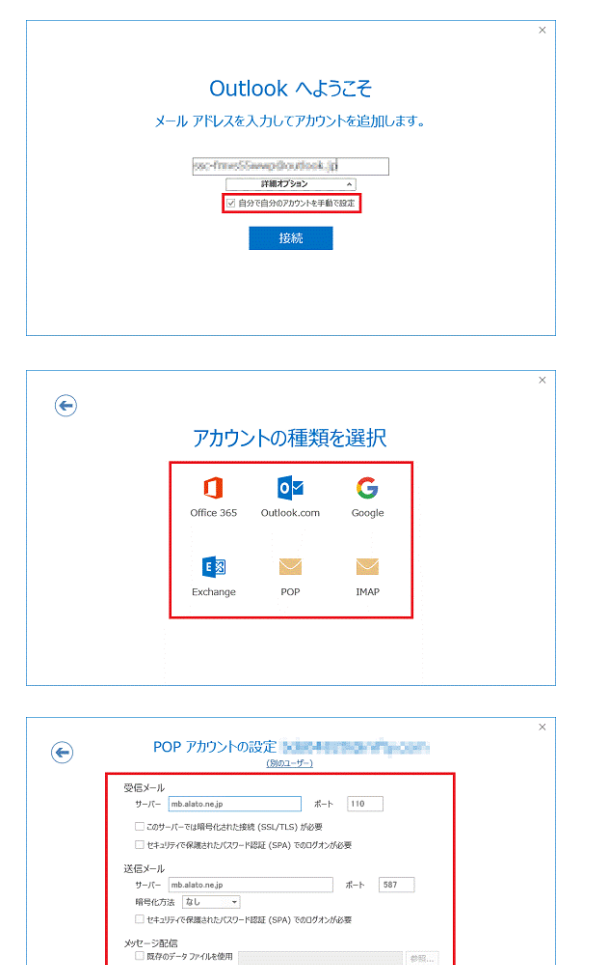

接続

「メールアドレス」の入力欄に、設定するメールアドレスを入力します。
 「詳細オプション」をクリックして表示される「自分で自分のアカウントを手動で設定」をクリックしてチェックを付けます。

「接続」ボタンをクリックします。

1.2. 「アカウントの種類の選択」が表示されますので 「POP」をクリックします。

1.3. 「アカウントの設定」が表示されます。
 各項目を入力し「接続」ボタンをクリックします。
 受信メール
 サーバ:mb.alato.ne.jp
 ポート:110
 このサーパーでは暗号化された接続(SSL/TLS)が
 必要:チェックなし
 セキュリティで保護されたパ スワート 認証(SPA)での
 Dゲ わが必要:チェックなし

送信メール

サーバ:mb.alato.ne.jp

ポート:587

暗号化方法:なし

セキュリティで保護されたパスワード認証(SPA)での

ログオンが必要:チェックなし

メッセージ配信 既存のデータファイルを使用:チェックなし

| <ul> <li>インターネット電子メール - ×</li> <li>※ 次のサーバーのアカウント名とバスワードを入力してください。</li> <li>サーバー mb.alato.ne.jp</li> <li>ユーザー名(U): c1234567</li> <li>パスワード(P): *******</li> <li>✓ パスワード(P): *******</li> <li>✓ パスワードをパスワード一覧に保存する(S)</li> <li>OK キャンセル</li> </ul> | 1.4. | <ul> <li>「次のサーバーのアカウント名とパスワードを入力してください」と表示されます。</li> <li>各項目を入力し「OK」ボタンをクリックします。</li> <li>サーバ:mb.alato.ne.jp</li> <li>ユーザー名:会員登録通知書のメールアカウント</li> <li>(小文字のcまたはpまたはgで始まる半角の文字列)<br/>パスワード:会員登録通知書のメールパスワード</li> </ul> |
|----------------------------------------------------------------------------------------------------|------|----------------------------------------------------------------------------------------------------|
| ×<br>を追加しています<br>アカウントのセットアップが完了しました<br>Dutrook Mobile EZR-FJacktillETTE                                                                                                    | 1.5. | 「アカウントのセットアップが完了しました」と表示<br>されます。<br>「Outlook Mobile をスマートフォンにも設定する」を<br>クリックし、チェックを外します。<br>「OK」ボタンをクリックします。<br>以上で設定完了です。                                                                                           |

- 2. メールアドレスの入力欄が表示されていない場合(「Outlook 2016 へようこそ」と表示) Outlook2013の手順と同様に手動設定にて設定を行ってください。
- 「自動アカウントセットアップ」が表示された場合 Outlook2013の手順3からと同様に手動設定にて設定を行ってください。
- ようこそ画面が表示されない場合 Outlook2013の手順と同様にようこそ画面を表示してから手動設定にて設定を行ってください。